10. パスワードの変更

|                                | _                    |                    | 初めての方・これから登録される方<br>ノパスワード設定 |
|--------------------------------|----------------------|--------------------|------------------------------|
| 現在ログインしていません。<br>予約や抽選申込の確認等を行 | うには 🗕 ログイン してくださ     | <u>たい。</u>         |                              |
| 10<br>・<br>予約内容の<br>確認・取消      | 抽選甲込の確認・<br>取消/当選の確定 | <b>●</b><br>使用料の支払 | 支払履歴                         |
| 利用者情報                          | メッセージの 確認            | お気に入り<br>施設の管理     |                              |

パスワードの変更を行う場合は、マイメニューの「利用者情報」を選択します。

| ログイン<br>利用者(Dとパスワードを入力して「ログイン」ボタンを押し、 | てください。                                 |
|---------------------------------------|----------------------------------------|
| ▲ 利用者ID                               | F0000001                               |
| 🔧 パスワード                               | ······································ |
|                                       |                                        |
|                                       |                                        |
|                                       |                                        |
| ✿ Homeに戻る                             | く前に戻る 🔊 ログイン                           |

利用者 ID とパスワードを入力し、「ログイン」ボタンを押してください。 ※既にログインしている場合は、表示されません。

| Home > 利用名情報メニュー<br>利用者情報メニュー<br>ご利用になるサービスを選んでください。 |                                      |          |       |
|------------------------------------------------------|--------------------------------------|----------|-------|
| 登録済利用者<br>情報照会                                       | <ul> <li>登録済利用者<br/>情報の変更</li> </ul> | パスワードの変更 |       |
|                                                      |                                      |          |       |
|                                                      |                                      |          |       |
| ★ 一番上へ ★ Homeに戻る                                     |                                      |          | く前に戻る |

利用者情報の変更メニューで「パスワードの変更」を選択してください。

| <u>Home &gt; 利用者情報メニュー</u> > <mark>パスワードの変更</mark> |         |             |  |
|----------------------------------------------------|---------|-------------|--|
| パスワードの変更                                           |         |             |  |
| 現在のパスワードと新しいパスワードを入力して、「変更」ボタンを押                   | してください。 |             |  |
| 🔧 現在のパスワード 减                                       |         | 0           |  |
| 🝾 新しいパスワード 必須                                      |         | <b>@</b>    |  |
| 確認用 🖄                                              |         | •           |  |
|                                                    |         |             |  |
|                                                    |         |             |  |
|                                                    |         |             |  |
| ☆ Homeに戻る                                          |         | < 前に戻る ✓ 変更 |  |

現在のパスワードと、新しいパスワードを二回入力し、「変更」を押してください。 パスワードは8桁以上36桁未満の英数字記号で入力してください。 福岡市公共施設案内・予約システム

利用者用操作マニュアル

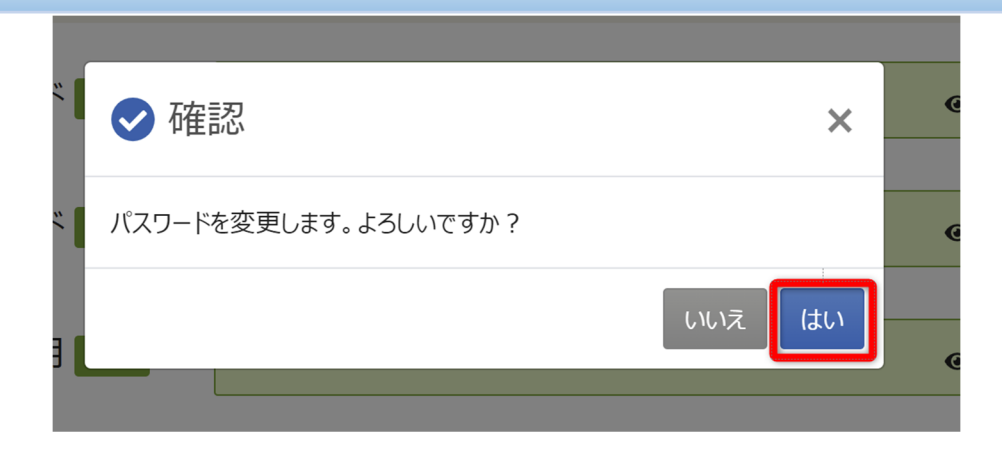

確認メッセージが表示されるので「はい」を押してください。

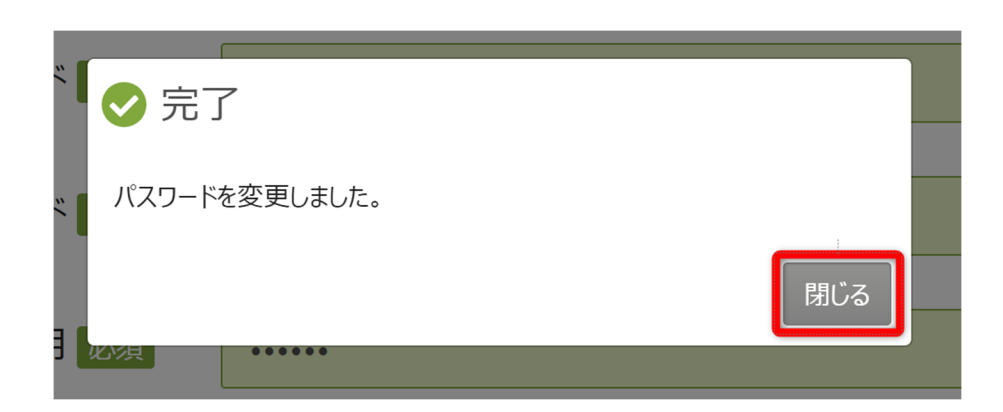

完了メッセージが表示されるので「閉じる」を押してください。 パスワードの変更が完了です。 メールアドレスの登録がある場合、変更確認メールが届きます。

© OEC Co. Ltd. 2023